# Handleiding gebruiker

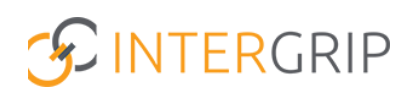

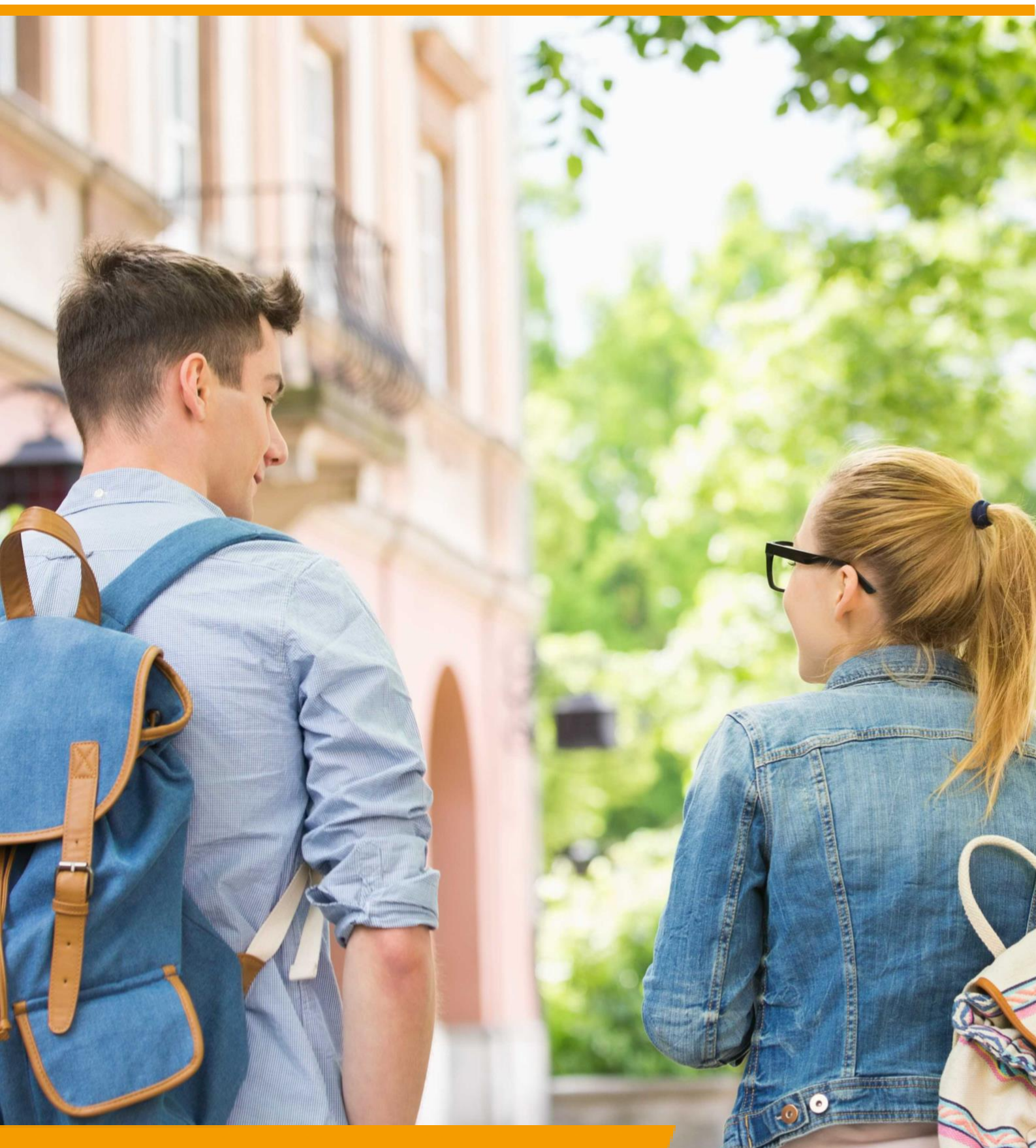

GRIP LOB Activiteiten Rol VO | Leerling inschrijven

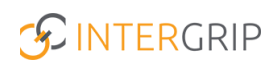

## **GRIP LOB Activiteiten**

### ROLLEN: VO / VO BEHEERDER

### LOB Activiteiten – Leerling inschrijven

#### Achtergrond

De module GRIP LOB Activiteiten stelt leerlingen in staat om zich digitaal in te schrijven voor meeloopdagen en andere oriëntatie-activiteiten die hen helpen bij het maken van een vervolgkeuze. Vo en mbo werken hierin nauw samen.

In principe schrijven leerlingen zichzelf in voor de gewenste activiteiten. Soms kan het echter wenselijk zijn voor u als gebruiker om de leerling in of uit te schrijven. Deze handleiding licht toe hoe dat werkt.

#### 1. Leerling inschrijven

Ga naar de module GRIP LOB Activiteiten, kies 'Aanbod bekijken' en klik op de gewenste activiteit.

|                                    |                                                            |                                                        |                       | Janneke Wolff 2021 / 2022 Vo beheerder: Intergrip school > | : |
|------------------------------------|------------------------------------------------------------|--------------------------------------------------------|-----------------------|------------------------------------------------------------|---|
| 孡 Home                             | GRIP Overstap VO GRIP Doorstroomdoss                       | ier GRIP LOB Voorlichtingen                            | GRIP LOB Activiteiten | 🔟 GRIP LOB Portfolio 🌼 Beheer                              |   |
| LOB activiteiten                   | ← Aanbod bekijken                                          |                                                        |                       |                                                            |   |
| Aanbod bekijken                    | ■ Aanbod (1)                                               |                                                        |                       |                                                            |   |
| <ul> <li>Inschrijvingen</li> </ul> | Dit overzicht toont alle toekomstige activiteiten van orga | inisaties waarvan het aanbod beschikbaar is voor uw re | egio.                 |                                                            |   |
| 🛱 Instellingen                     | Zaska                                                      | Test 123                                               |                       |                                                            |   |
| 🚢 Leerlingen                       | Activiteit type Workshop (1)                               | Test                                                   |                       |                                                            |   |
|                                    | Organisator Al                                             | lle activiteiten zijn geladen                          |                       |                                                            |   |

U komt nu op de detailpagina van de gekozen activiteit. Onder 'Activiteit datums' ziet u welke opties er beschikbaar zijn. Elke optie bevat een knop '+ Inschrijven'.

| 7 Test 123                                               |                         |                            |                                    |                            |                  |  |  |  |  |  |
|----------------------------------------------------------|-------------------------|----------------------------|------------------------------------|----------------------------|------------------|--|--|--|--|--|
| Animated Forms                                           | Omschrijving            |                            |                                    |                            |                  |  |  |  |  |  |
|                                                          | Wat ga je doen?<br>Test |                            |                                    |                            |                  |  |  |  |  |  |
| Test 122                                                 |                         |                            |                                    |                            |                  |  |  |  |  |  |
| lest 123                                                 |                         |                            |                                    |                            |                  |  |  |  |  |  |
| 🛱 Activiteit datums                                      |                         | Locatie (Intergrip MB)     | 3O)                                |                            |                  |  |  |  |  |  |
| Op 23-07-2022 van 09:00 tot 13:00 Inschrijvingen: 1 / 30 | + Inschrijven           | Veenendaal                 | Newtonstraat                       | 3902 HP                    | Maps             |  |  |  |  |  |
| Op 24-07-2022 van 09:00 tot 13:00 Inschrijvingen: 0 / 30 | + Inschrijven           | 📽 Contactpersonen          |                                    |                            |                  |  |  |  |  |  |
| ✓ Benodigdheden                                          |                         | 💄 Johan Schimmel           |                                    | j.schimr                   | nel@intergrip.nl |  |  |  |  |  |
|                                                          | <b>\</b>                | r Delen                    |                                    |                            |                  |  |  |  |  |  |
| Branches                                                 | >                       | Ken je iemand die geïntere | sseerd is in deze activiteit? Laat | het die persoon weten door | e.               |  |  |  |  |  |

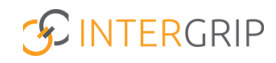

Kies de gewenste leerling en klik op 'inschrijven'. De leerling wordt dan direct ingeschreven.

| Zoeken                  |      |                      |                   |                |               |
|-------------------------|------|----------------------|-------------------|----------------|---------------|
| « 1 2 »                 |      |                      |                   |                |               |
| Naam                    | Klas | Leerweg              | E-mailadres       | Inschrijvingen |               |
| (testklas)              |      |                      |                   | 0              | ↔ Inschrijven |
| Charles deilerer (Teas) | 4    | Theoretische leerwoo | chaptalch@live.pl | 0              | N lassbriivan |

#### 2. Leerling uitschrijven

Het is ook mogelijk om een leerling weer uit te schrijven voor een activiteit. Ga naar de module GRIP LOB Activiteiten, kies 'Leerlingen' en 'Leerlingen met inschrijving'.

| 🖰 Home (                           | 3 GRIP Overstap VO               | GRIP Doorstroomdos | sier ( GRIP LOB Voorlichti   | ngen     | •       | GRIP LOB Activiteiten          | GRIP LOB Portfoli | io | 🔅 Beheer         |
|------------------------------------|----------------------------------|--------------------|------------------------------|----------|---------|--------------------------------|-------------------|----|------------------|
| LOB activiteiten                   | Leerlingen                       |                    |                              |          |         |                                |                   |    |                  |
| Aanbod bekijken                    | Zoeken                           |                    |                              |          | Klas    |                                |                   |    | ~                |
| <ul> <li>Inschrijvingen</li> </ul> | Leerjaar                         |                    |                              | ~        | Leerweg | 3                              |                   |    | ~                |
| ≇ Instellingen                     |                                  |                    |                              |          |         |                                |                   |    | × Reset Q Zoeken |
| 🛎 Leerlingen                       |                                  |                    |                              |          |         |                                |                   |    |                  |
|                                    | Leerlingen zonder inschrijving ( | 11)                |                              |          |         |                                |                   |    |                  |
|                                    | Leeringen met inschrijving (5)   | . (0)              |                              |          |         |                                |                   |    |                  |
|                                    | Leerungen met overinschrijving   | (0)                |                              |          |         |                                |                   |    |                  |
|                                    | Alle leerlingen (16)             |                    |                              |          |         |                                |                   |    |                  |
|                                    | Naam 🗘                           | Klas 🗘             | E-mailadres 🗘                | Leerjaar | ٠       | Leerweg                        | Inschrijvingen    | ٠  |                  |
|                                    | Dave van Vaerenbergh             | 44                 | davevaerenbergh@intergrip.nl | 4        |         | vmbo theoretische leerweg (TL) | 1                 |    | Inschrijvingen   |

Zoek de gewenste leerling en klik op de knop 'Inschrijvingen'.

| Leerlingen zonder inschrijving (11) |                      |        |                              |   |          |    |                                |   |                |   |                |
|-------------------------------------|----------------------|--------|------------------------------|---|----------|----|--------------------------------|---|----------------|---|----------------|
| Leerlingen met inschrijving (5)     |                      |        |                              |   |          |    |                                |   |                |   |                |
| Leerlingen met overinschr           | ijving               | (0)    |                              |   |          |    |                                |   |                |   |                |
| Alle leerlingen (16)                | Alle leerlingen (16) |        |                              |   |          |    |                                |   |                |   |                |
|                                     |                      |        |                              |   |          |    |                                |   |                |   |                |
| Naam                                | ٠                    | Klas 🗘 | E-mailadres                  | ٠ | Leerjaar | \$ | Leerweg                        | ۰ | Inschrijvingen | • |                |
| Dave van Vaerenbergh                |                      | 44     | davevaerenbergh@intergrip.nl |   | 4        |    | vmbo theoretische leerweg (TL) |   | 1              |   | Inschrijvingen |

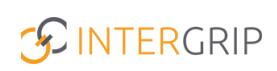

Klik op de knop 'Uitschrijven' om de leerling uit te schrijven voor de betreffende activiteit. Let op: dit kan tot maximaal twee dagen van tevoren.

| ∦ Inschrijvingen van Doortje de Koning                              |               |                                                      |  |  |  |  |  |
|---------------------------------------------------------------------|---------------|------------------------------------------------------|--|--|--|--|--|
| Activiteit                                                          | Presentie     |                                                      |  |  |  |  |  |
| <mark>test</mark><br>Intergrip MBO<br>25-03-2022, 09:00 - 13:00 uur | Niet ingevuld | Afmelden kan tot<br>maximaal 2 dagen<br>van te voren |  |  |  |  |  |
| Test 123<br>Intergrip MBO<br>24-07-2022, 09:00 - 13:00 uur          | Niet ingevuld | Uitschrijven                                         |  |  |  |  |  |
|                                                                     | -             | Sluiten                                              |  |  |  |  |  |

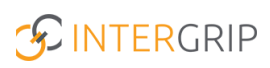

## **GRIP LOB Activiteiten**

MEER INFORMATIE

Kan ik als mentor/decaan mijn leerlingen helpen met een in- of uitschrijving?

Voor meer informatie en onderwerpen: <u>klik hier</u>.